Documentos Google: Cómo traducir sitios web

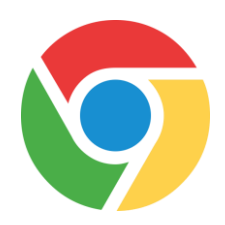

## Cómo traducir una página web en Chrome a otro idioma:

Paso 1: Agregue la extensión "Google Translate" (traductor de Google) a su navegador (solo hace falta hacerlo una vez)

| Haga esto                                                                                                 | Así se ve                                                                                                    |
|----------------------------------------------------------------------------------------------------|----------------------------------------------------------------------------------------------------|
| En su chromebook, haga clic en el círculo<br>blanco al pie de la página, a mano izquierda.                |                                                                                                    |
| Busque el ícono "Web Store "                                                                              | Store Icon<br>Web Store                                                                                                 |
| Busque "Google Translate"                                                                                 | Google Translate × E<br>« Home                                                                                          |
| Haga clic en "Add to Chrome"                                                                              | Add to Chrome                                                                                                    |
| Haga clic en "Add Extension"                                                                              | Add "Google Translate"?<br>It can:<br>• Read and change all your data on the websites you visit<br>Add extension Cancel |
| Ahora, el ícono de Google Translate<br>aparecerá en su navegador (arriba, a la<br>derecha en su pantalla) |                                                                                                    |

## Paso 2: Elija el idioma al que desea traducir el sitio web para leerlo

| Haga esto                                                                                                    | Así se ve                                                                                                    |  |
|----------------------------------------------------------------------------------------------------|----------------------------------------------------------------------------------------------------|--|
| Vaya a translate.google.com en el buscador de direcciones web                                                                                                    | Secure   https://translate.google.com                                                                                                    |  |
| Escriba cualquier palabra en el cuadro a la izquierda y elija el idioma al que desea traducir en el cuadro a la derecha. Utilice la flecha para ver una lista de idiomas disponibles.                                                                                                    |                                                                                                    |  |
| ENGLISH - DETECTED     ENGLISH     SPANISH     FRENCH     V     ++       word     X                                                                                                    | r spanish english arabic ✓<br>palabra ⊘                                                                                                    |  |
| 4/5000 💉                                                                                                    | ■)                                                                                                    |  |
| *Vaya al sitio web que desea consultar y, una<br>vez que cargue la página, haga clic en la<br>extensión "Google Translate" a la derecha de su<br>buscador. Haga doble clic en <b>TRANSLATE</b><br><b>THIS PAGE</b>                                                                                                    | Translate TRANSLATE THIS PAGE © 2015 Google - Extension Options - Google Translate                                                                                                    |  |
| <ul> <li>*Arriba del sitio web y debajo de la barra de direcciones web verá el menú de Google</li> <li>"Translated to". Utilizando el menú con la flecha, elija el idioma que desea. Ahora el sitio web aparecerá traducido al idioma que eligió.</li> <li>Puede hacer clic en "Show Original" si desea volver a la versión en inglés.</li> </ul> | Translated to:EnglishShow original> EnglishBulgarianEsperantoAfrikaansCatalanEstonianAlbanianCebuanoFilipinoAmharicChichewaFinnishArabicChinese (Simplified)FrenchArmenianChinese (Traditional)Frisian |  |
| Atención: <sup>*</sup> es necesario realizar estos pasos cada vez que desee traducir una página web.                                                                                                    |                                                                                                    |  |